## Vejledning i at tage billeder med BiD-appen

Ver. 1.0/line

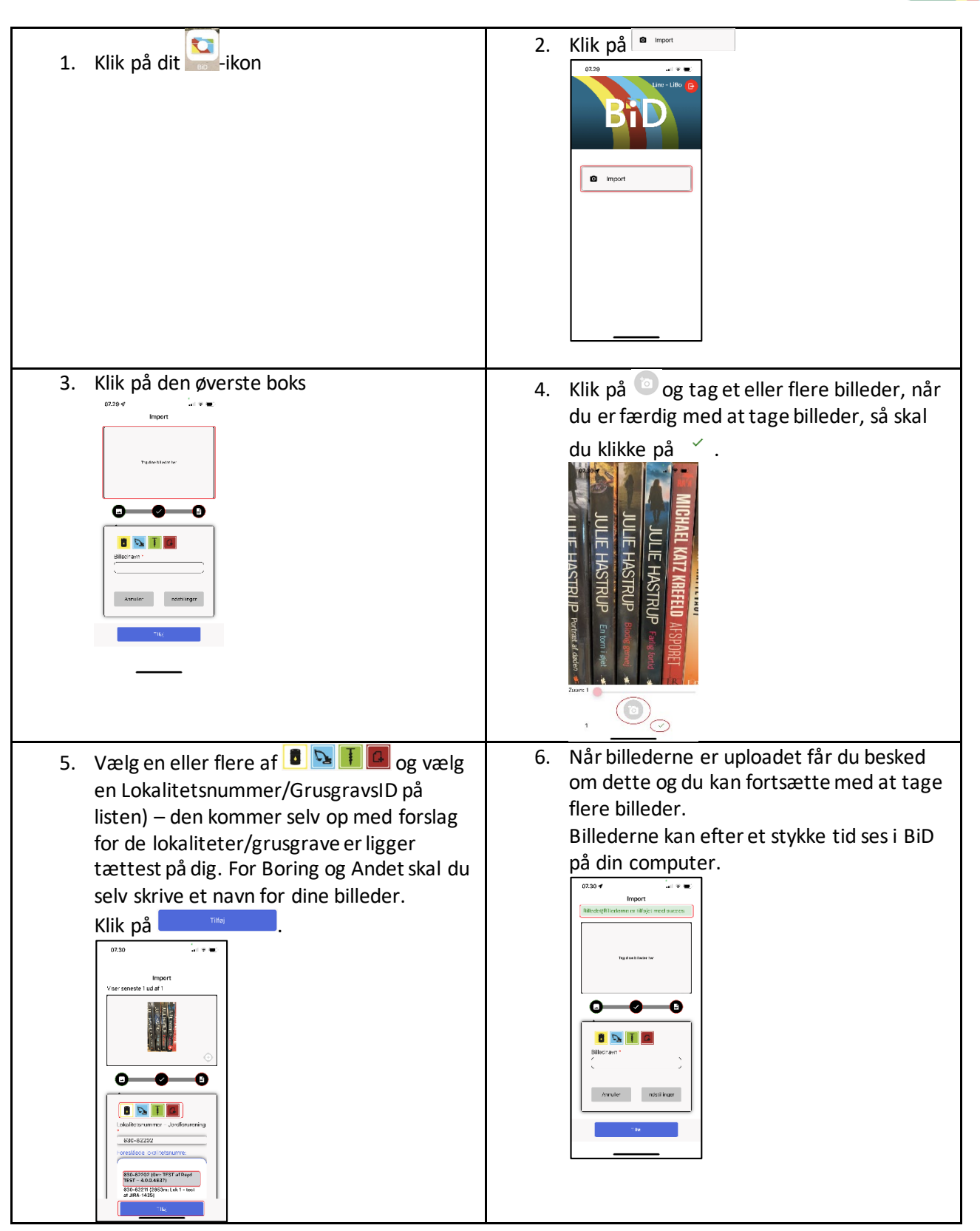

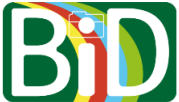

## Kom på BiD Region Syddanmark - RÅDGIVER

Ver. 1.0/line

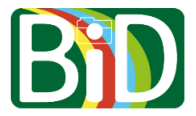

Denne vejledning skal bruges, hvis du skifter mellem at arbejde ved forskellige regioner.

For at komme i BiD-appen på din mobil skal du både have adgang til din mobil og din computer.

### Computer

- 1. Gå ind på https://bid.rsyd.dk/.
- 2. Klikke på Login.
- 3. Du skal bruge den QR-kode, som står på login-siden lige om lidt.

## Mobilen - Kom på BiD Region Syddanmark

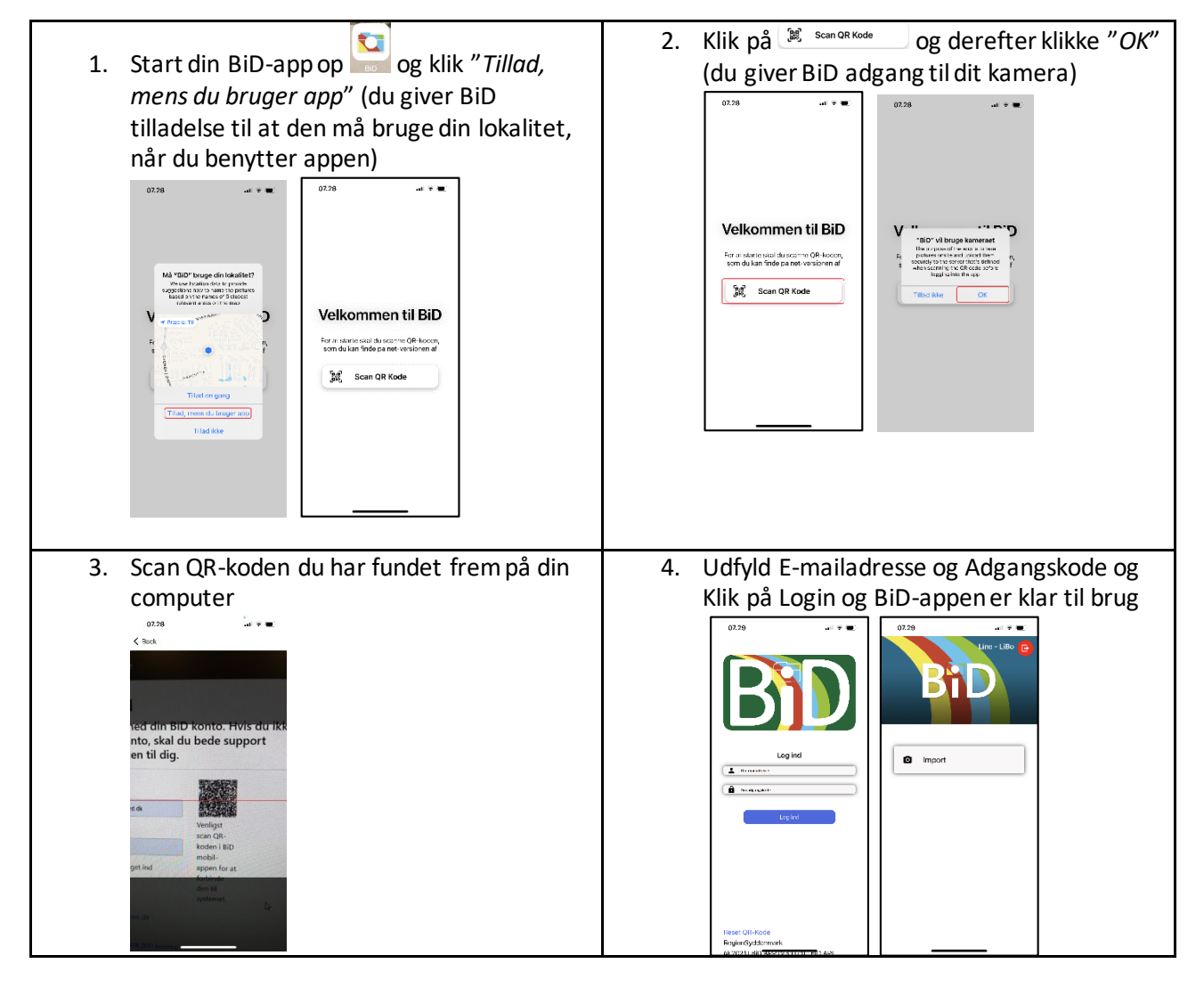

# Kom på BiD Region Syddanmark - RÅDGIVER

Ver. 1.0/line

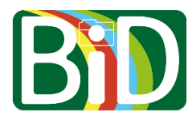

### Mobilen – Skift til anden region

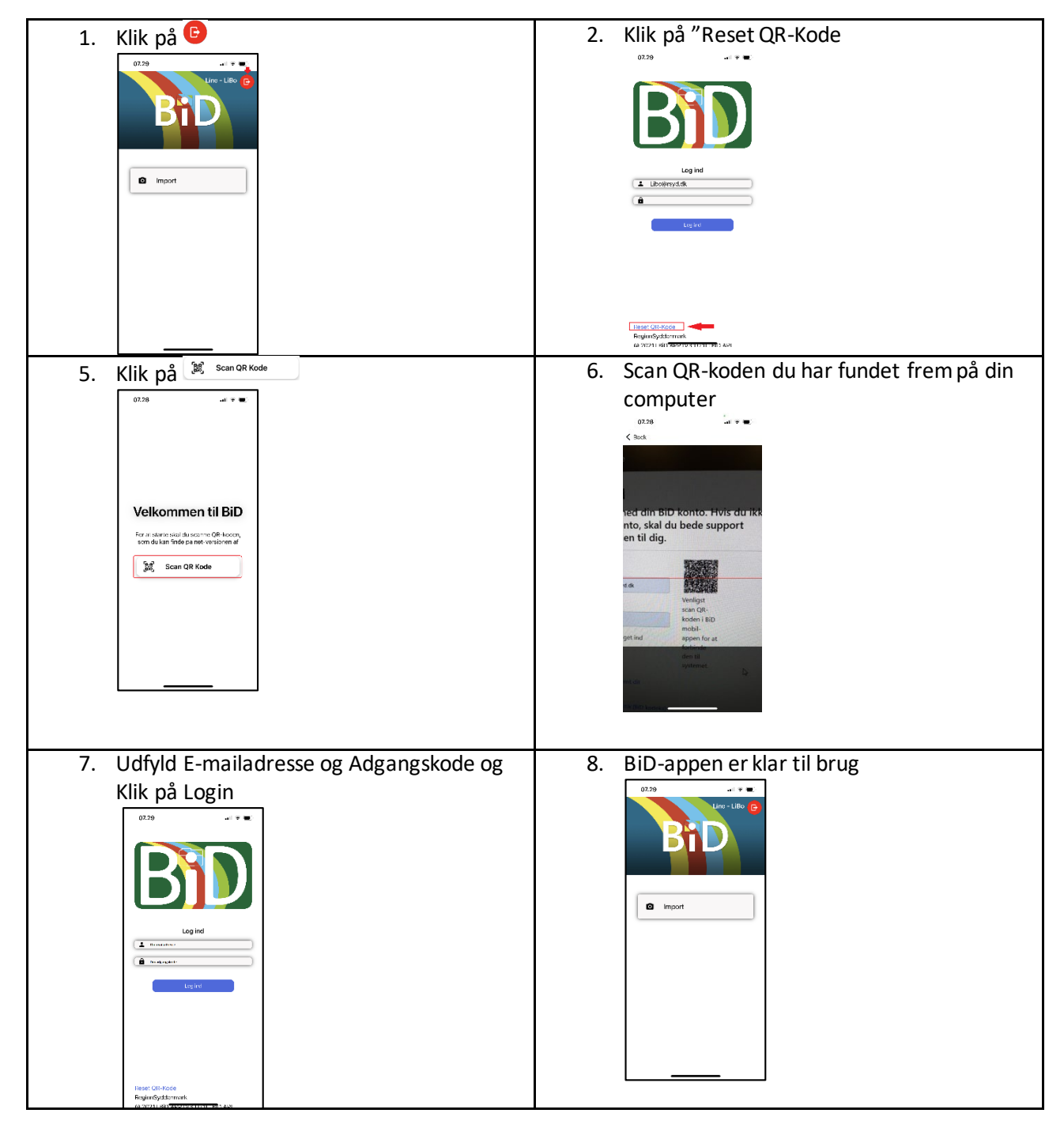

# Vejledning i installering af BiD-appen på Android-mobil Ver. 1.0/line

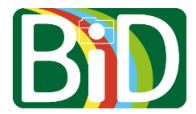

Android-mobil (vejledningen er skrevet ud fra en Samsung mobil)

| <text><text><text></text></text></text>                                                                                                    | <text></text>                                                                                                    |
|----------------------------------------------------------------------------------------------------|----------------------------------------------------------------------------------------------------|
| 3. Login med din bruger.    027 000   Dig ind Uit of med din BD konto. Hvis du kko har en konto, skil du bade support opratie den til dia.   Und med din BD konto. Hvis du kko har en konto, skil du bade support opratie den til dia.   Und med din BD konto. Hvis du kko har en konto, skil du bade support opratie den til dia.   Und med din BD konto. Hvis du kko har en konto, skil du bade support opratie den til dia.   Und med din BD konto. Hvis du kko har en konto, skil du bade support opratie den til dia.   Und med din BD konto.   Und med din BD konto.                                                                                                    | 4. Klik på                                                                                                    |
| <image/> A contract of the contract of the contract of | 6. Du behøver ikke klikke på Åbn, men skal blot bruge den til at se, hvornår den har bærnen skal blot bruge den til at se, hvornår den har bærnen skal bærnen skal bærnen s |

# Vejledning i installering af BiD-appen på Android-mobil

Ver. 1.0/line

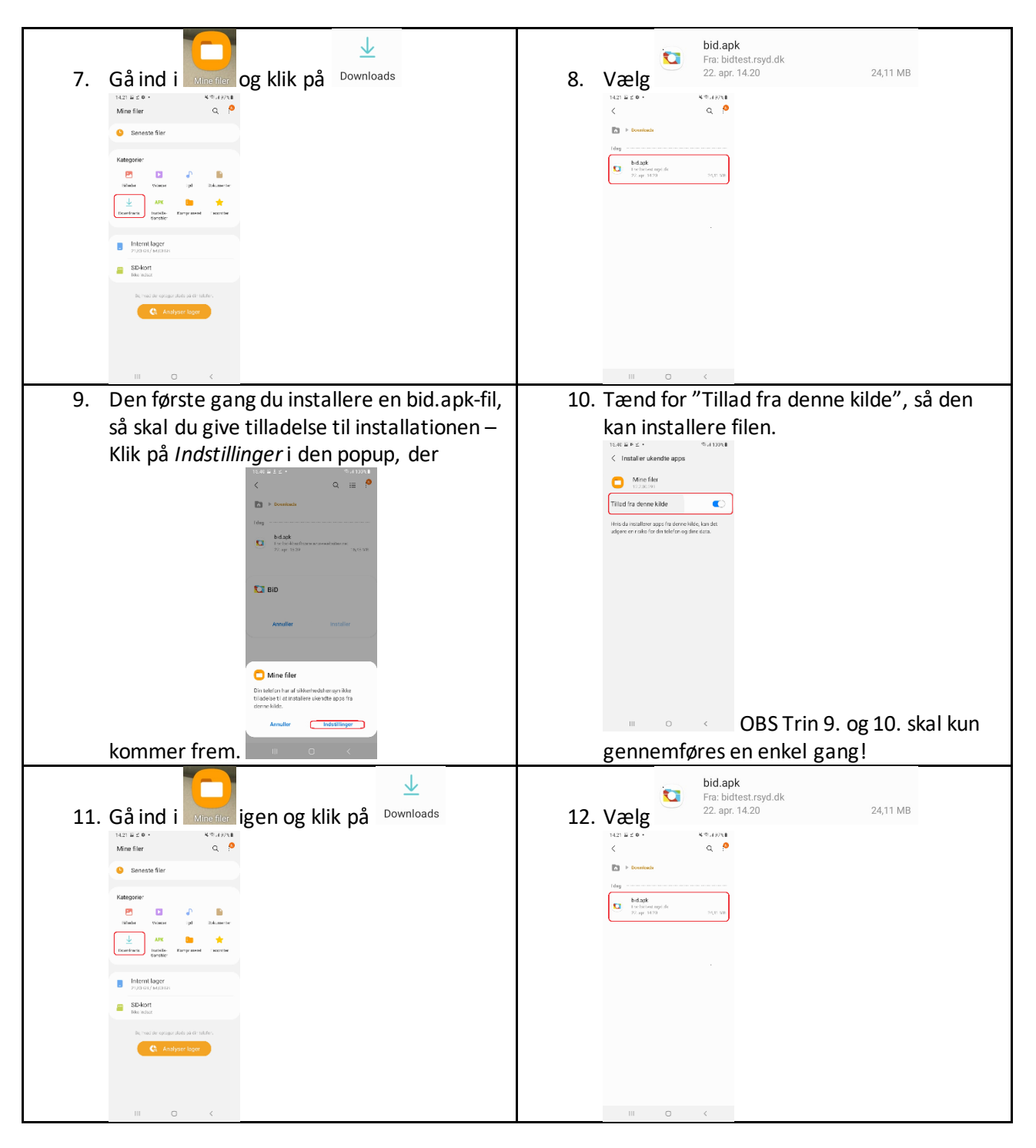

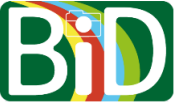

# Vejledning i installering af BiD-appen på Android-mobil

Ver. 1.0/line

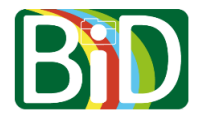

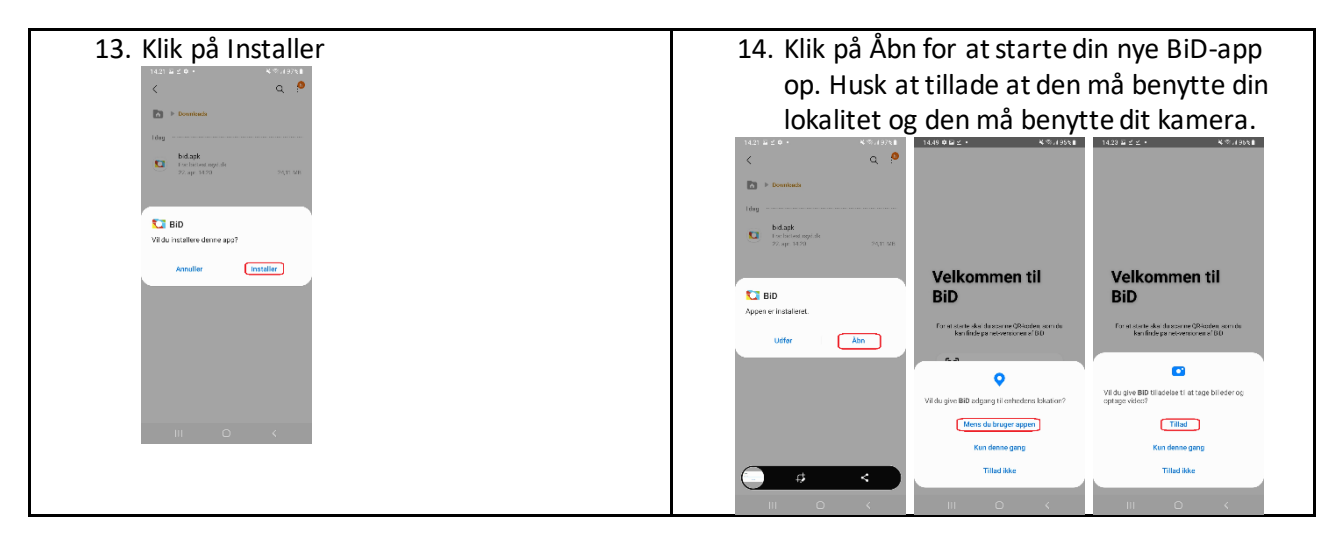

## Vejledning i installering af BiD-appen på iPhone

Ver. 1.0/line

### iPhone

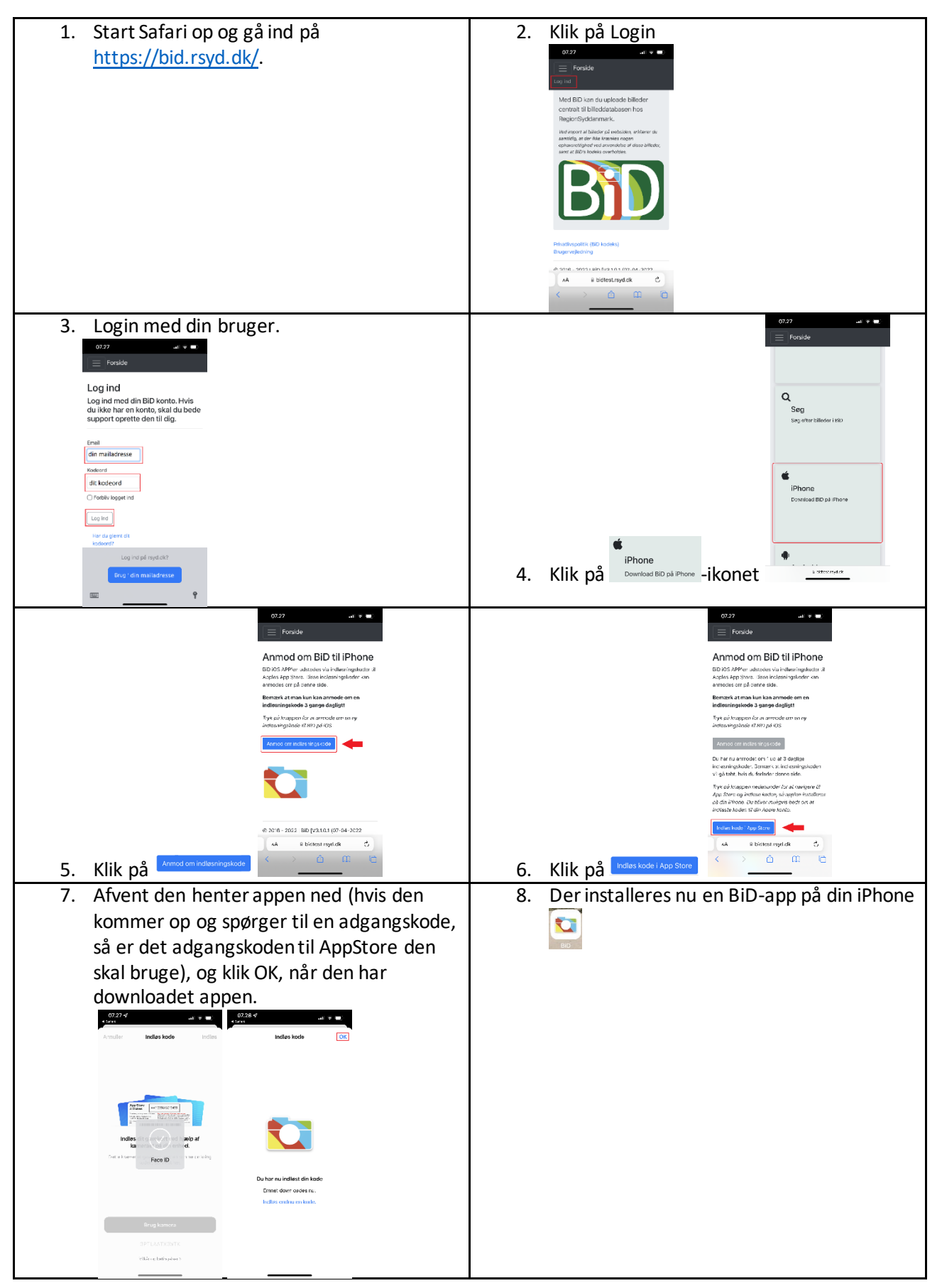

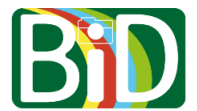